|                              | ?<br>REFORMA<br>P CONTR | IMPACT<br>A TRABALHIST<br>ATAÇÕES PÚB | OS DA<br>A NAS<br>LICAS | 1<br>2<br>3<br>4 |
|------------------------------|-------------------------|---------------------------------------|-------------------------|------------------|
| Institucional                | Gestor Público          | Fornecedores                          | Transparência           | _                |
| SISG                         | Cadernos                | Fornecedores                          | Dados Abertos           |                  |
| Processo Eletrônico Nacional | Capacitação             | Cadastro                              | Painel de Compras de G  | overno           |
| Legislação                   | Diárias e Passagens     | Micro e pequenas empresas             | Painel de Preços        |                  |
| Publicações                  | Consultas               | Agricultura Familiar                  | Licitações do dia       |                  |
| Saiba mais                   | Saiba mais              | Saiba mais                            | 5                       | Saiba mai        |

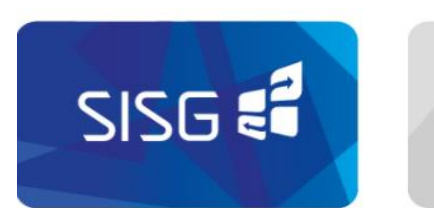

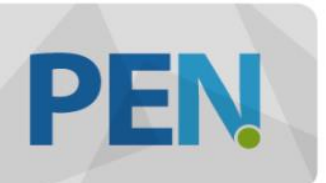

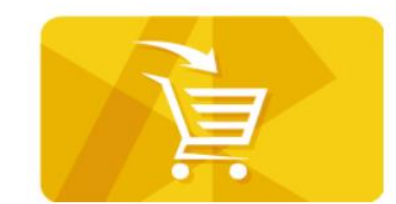

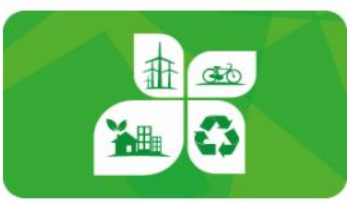

SITE: https://www.comprasgovernamentais.gov.br/ Portal de Compras Buscar no portal **GOVERNO FEDERAL** Perguntas frequentes Posso ajudar? TRANSPARÊNCIA BOAS-VINDAS INSTITUCIONAL GESTOR PÚBLICO FORNECEDORES PÁGINA INICIAL > CONSULTAS Consultas INSTITUCIONAL Consultas a links que auxiliam gestores de contratações a sanar dúvidas e visa melhoria das práticas. ACESSO AOS SISTEMAS Compras Governamentais  $\odot$  $\odot$ GESTOR PÚBLICO Fornecedor Gestor Público Eventos Cadernos de Logística Valores Limites e Cadernos Técnicos Orientações e Procedimentos

SITE: https://www.comprasgovernamentais.gov.br/

#### Consultas

Consultas a links que auxiliam gestores de contratações a sanar dúvidas e visa melhoria das práticas.

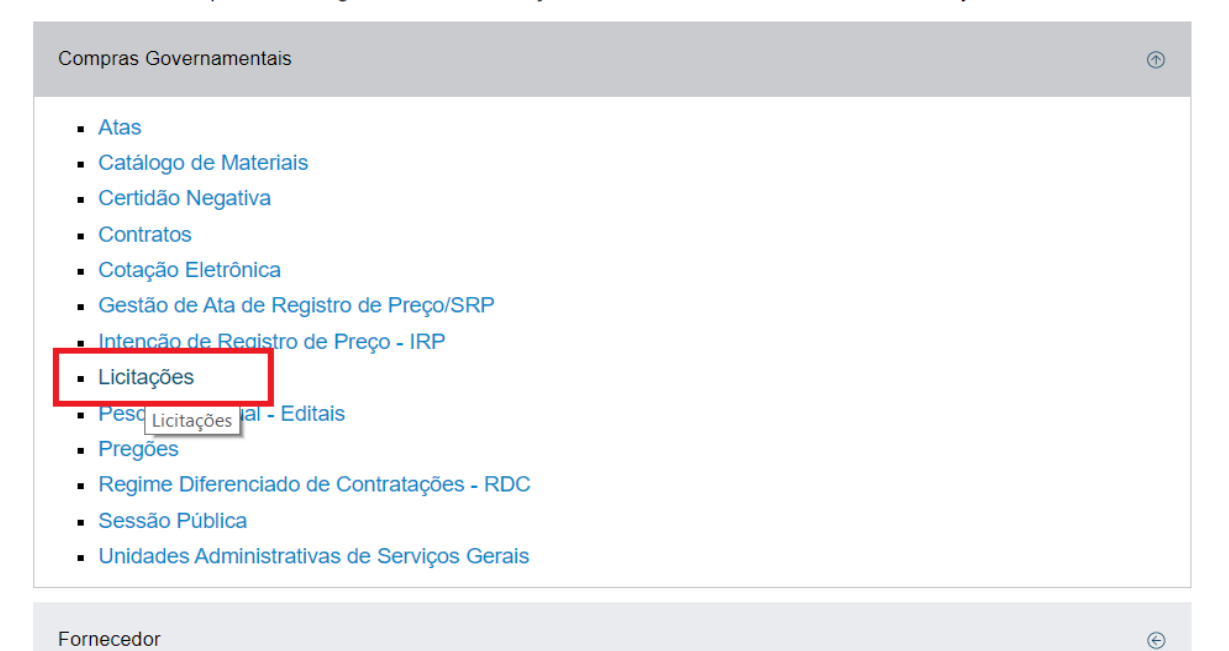

| BOAS-VINDAS                | INSTITUCIONAL                                                                                              | GESTOR PÚBLICO | FORNECEDORES | TRANSPARÊNCIA |
|----------------------------|----------------------------------------------------------------------------------------------------|----------------|--------------|---------------|
| PÁGINA INICIAL > CONSULTAS |                                                                                                    |                |              |               |
| INSTITUCIONAL              | Licitações                                                                                                 |                |              |               |
| ACESSO AOS<br>SISTEMAS     | <ul> <li>Avisos de Licitações</li> <li>Avisos de Licitações do</li> <li>Resultados de Licitaçõe</li> </ul> | Dia<br>s       |              |               |
| GESTOR PÚBLICO             |                                                                                                    |                |              |               |
| FORNECEDORES               |                                                                                                    |                |              |               |
| TRANSPARÊNCIA              |                                                                                                    |                |              |               |

SITE: https://www.comprasgovernamentais.gov.br/

♦ LICITAÇÕES DO GOVERNO FEDERAL

Preencha os critérios de seleção e clique em ok.

• Caso não seja informado o número da licitação, será obrigatório informar o Período de Publicação e Modalidade.

| campos de Município e UASG (Unic | . de Compra) serão filtrados de acordo com as | <sup>s licit</sup> Incluir númoro da licitação - c | vemple: 1092018         |
|----------------------------------|-----------------------------------------------|----------------------------------------------------|-------------------------|
| Número da Licitação              | (Preencha número e ano E                      |                                                    | Mempio. 1032010         |
| Período de Publicação            | (dd/mm/aaaa)                                  | Até dd/mm/aaaa)                                    |                         |
| Objeto                           |                                               |                                                    |                         |
|                                  | Convite                                       | Tipos de Concorrência                              | Tipos de P              |
|                                  | Tomada de Preço                               | Concorrência                                       | Pregão                  |
|                                  | Concorrência                                  | Concorrência SRP                                   | Pregão                  |
| Modalidades                      | Concurso                                      | Concorrência Internacional                         | Pregão                  |
|                                  | Pregão                                        | Concorrência Internacional SRP                     | Pregão                  |
|                                  | RDC                                           | Todos                                              | Todos                   |
|                                  | Todas                                         |                                                    |                         |
| Unidades da Federação            |                                               |                                                    | Selecionar<br>Excluir   |
| Municípios                       |                                               |                                                    | Selecionar<br>Excluir   |
| Cód. UASG<br>(Unid.de Compra)    | (maximo 5 UASGS)                              | Clicar em SELECIONAR e in<br>número da UASG: 92612 | cluir <sub>:ionar</sub> |

| 🗋 Compra                    | isnet - Google Chror       | ne                                                             | — |   | $\times$ |
|-----------------------------|----------------------------|----------------------------------------------------------------|---|---|----------|
| i compra                    | asnet.gov.br/Cons          | sultaLicitacoes/Pesquisar_UASG.asp                             |   |   |          |
| PESQ                        | UISA DE UASG               |                                                                |   |   |          |
| <ul> <li>Informe</li> </ul> | o órgão e/ou parte         | do nome da UASG (Unid. de Compra) e clique em Ok.              |   |   |          |
| Órgão                       |                            |                                                                |   | T | ]        |
| Nome da<br>(Unid_de         | e Compra)                  |                                                                |   |   |          |
| Código d<br>(Unid. de       | la UASG<br>e Compra) 92611 | 9<br>Limpar Fechar Ok                                          |   |   |          |
| Fechar                      | Selecionar                 |                                                                |   |   |          |
|                             | S Cod UASC                 | elecione a UASG desejada e clique em <selecionar></selecionar> |   |   | IIE      |
|                             | 926119                     | SECRETARIA DE ESTADO DE SAÚDE - GDF                            |   | 1 | DF       |
| Fechar                      | Selecionar                 |                                                                |   |   |          |

| Portal                                                         | de Compras Governamentais                                                  |                                               | SIA                   | SIASG - Ambiente Produção                                                                                                    |             |
|----------------------------------------------------------------|----------------------------------------------------------------------------|-----------------------------------------------|-----------------------|----------------------------------------------------------------------------------------------------|-------------|
| <ul> <li>Preencha os crit</li> <li>Caso não seja ir</li> </ul> | érios de seleção e clique em ok.<br>formado o púmero da licitação, será ob | prigatório informar o Período de Publicação ( | Modalidade            |                                                                                                    |             |
| <ul> <li>Os campos de M</li> </ul>                             | unicípio e UASG (Unid. de Compra) ser                                      | rão filtrados de acordo com as licitações pub | licadas no sistema.   |                                                                                                    |             |
| Número da<br>Licitação                                         | 1092018 (Preencha número                                                   | e ano. Ex: 102005)                            |                       |                                                                                                    |             |
| Período de<br>Publicação                                       | (dd/mm/aaaa)                                                               | ) Até dd/mm/aaaa                              | )                     | Portal de Compras do Governo Federal MINISTÉRIO DO PLANEJAMEN                                                                                                    | ro          |
| Objeto                                                         |                                                                            |                                               |                       | Comprasnet                                                                                                    | 18          |
|                                                                | Convite                                                                    | Tipos de Concorrência                         | Tipos de Pregão       |                                                                                                    |             |
|                                                                | Tomada de Preço                                                            | Concorrência                                  | Pregão Eletrônico SRP | p                                                                                                    |             |
| Modalidades                                                    | Concorrência                                                               | Concorrência SRP                              | Pregão Eletrônico     | Portal de Compras Governamentais SIASG - Ambiente Produção                                                                                                    |             |
| Fiodalidades                                                   | Concurso                                                                   | Concorrência Internacional                    | Pregão Presencial SRP | P LICITACÕES DO GOVERNO FEDERAL                                                                                                    | _           |
|                                                                | Pregão                                                                     |                                               | Todos                 |                                                                                                    |             |
|                                                                | Todas                                                                      |                                               |                       | 1 BRASÍLIA- DF                                                                                                    |             |
| Unidades da<br>Federação                                       |                                                                            | ۵.<br>۲                                       | Selecionar<br>Excluir | GOVERNO DO DISTRITO FEDERAL - GDF<br>Secretaria de Estado de Saúde do Distrito Federal<br>Código da UASG: 926119                                                                                                    |             |
| Municípios                                                     |                                                                            | ۵.<br>۲                                       | Selecionar<br>Excluir | Pregão Eletrônico № 109/2018<br>Objeto: Objeto: Pregão Eletrônico - Aquisição regular do medicamento SULFADIAZINA DE PRATA CREME DERMATOLÓGICO 1% FRASCO OU POTE 400<br>outros em sistema de registro de preços, para atender às necessidades da Secretaria de Saúde DF, conforme especificações e quantitativos constantes no A<br>I do Edital.               | G e<br>nexo |
| Cód. UASG<br>(Unid.de<br>Compra)                               | (máximo 5 UASGs)<br>926119 - SECRETARIA DE ESTADO                          | O DE SAÚDE - GDF                              | Selecionar<br>Excluir | Edital a partir de: 05/04/2018 das 08:00 as 12:00 Hs e das 14:00 as 17:00 Hs<br>Endereço: Sain - Parque Rural Estação Biologica-asa Norte 1º Andar Sala 124 BRASÍLIA (DF)<br>Telefone: (0xx61)<br>Fax: (0xx61)<br>Entrega da Proposta: a partir de 05/04/2018 às 08:00Hs<br>Abertura da Proposta: em 17/04/2018 às 14:00Hs, no endereço: www.comprasnet.gov.br |             |
|                                                                | ● Material O Catálogo O Nenhum                                             | (máximo 20 Materiais)                         | _                     | Histórico de eventos publicados                                                                                                    |             |
| Materiais                                                      |                                                                            | -                                             | Selecionar<br>Excluir | Itens e Download                                                                                                    |             |
|                                                                |                                                                            | *                                             |                       | (Licitações 1-1 de 1)                                                                                                    |             |
|                                                                | Serviço Catálogo Nenhum                                                    | (máximo 20 Serviços)                          | 1                     | Nova Pesquisa                                                                                                    |             |
| Serviços                                                       |                                                                            | ×                                             | Selecionar<br>Excluir |                                                                                                    |             |

| Portal de Compras do Governo Federal<br><b>Comprasnet</b><br>MINISTÉRIO DO PLANEJAMENTO, DESENVOLVIMENTO E GESTÃO | MINISTÉRIO DO PLANEJAMENTO<br>Brasília, 17 de Abril de 2018 |
|----------------------------------------------------------------------------------------------------|-------------------------------------------------------------|
| Portal de Compras Governamentais                                                                                  | SIASG - Ambiente Produção                                   |
| LICITACÕES DO GOVERNO FEDERAL                                                                                     |                                                             |

| 1                                                                                                    | BRASÍLIA- DF                                                                                                    |
|----------------------------------------------------------------------------------------------------|----------------------------------------------------------------------------------------------------|
| GOVERN<br>Secreta<br>Código d                                                                                                    | IO DO DISTRITO FEDERAL - GDF<br>ria de Estado de Saúde do Distrito Federal<br>da UASG: 926119                                                                                                    |
| Pregão I<br>Objeto:<br>OU POTE<br>especifica<br>Edital a<br>Endereç<br>Telefone<br>Fax: (0x<br>Entrega<br>Abertur<br>Histórico de | Eletrônico Nº 109/2018<br>Objeto: Pregão Eletrônico - Aquisição regular do medicamento SULFADIAZINA DE PRATA CREME DERMATOLÓGICO 1% FRASCO<br>E 400 G e outros em sistema de registro de preços, para atender às necessidades da Secretaria de Saúde DF, conforme<br>ações e quantitativos constantes no Anexo I do Edital.<br>partir de: 05/04/2018 das 08:00 às 12:00 Hs e das 14:00 às 17:00 Hs<br>o: Sain - Parque Rural Estação Biologica-asa Norte 1º Andar Sala 124 BRASÍLIA (DF)<br>e: (0xx61) 21963712<br>x61)<br>da Proposta: a partir de 05/04/2018 às 08:00Hs<br>a da Proposta: em 17/04/2018 às 14:00Hs, no endereço: www.comprasnet.gov.br<br>e eventos publicados |
|                                                                                                    | Clique para ver os itens ou para fazer o Download do Edital <b>= 1)</b>                                                                                                    |
|                                                                                                    | Nova Pesquisa                                                                                                    |

SITE: https://www.comprasgovernamentais.gov.br/

Voltar

| Portal de Compras do Governo Federal<br><b>Comprasnet</b><br>MINISTÉRIO DO PLANEJAMENTO, DESENVOLVIMENTO E GESTÃO                                                                                                    | MINISTÉRIO DO PLANEJAMENTO<br>Brasília, 16 de Abril de 2018<br>2611905001092018000.zip - WinRAR (cópia de avaliação)                                                                      |
|----------------------------------------------------------------------------------------------------|----------------------------------------------------------------------------------------------------|
| Portal de Compras Governamentais                                                                                                    | SIASG - Ambient                                                                                                    |
| DOWNLOAD DE EDITAIS                                                                                                    | Adicionar Extrair Para Testar Visualizar Excluir Localizar Assistente Informações Antivírus Comentários SFX                                                                               |
| GOVERNO DO DISTRITO FEDERAL - GDF     Secretaria de Estado de Saúde do Distrito Federal     Códino da UASC: 926119                                                                                                    | 92611905001092018000.zip - Arquivo ZIP, tamanho descomprimido 895.616 bytes                                                                                                    |
| <ul> <li>Pregão Eletrônico Nº 109/2018</li> <li>Objeto: Objeto: Pregão Eletrônico - Aquisição regular do medicamento SULFADIAZINA DE PRATA CREME DERMATOLÓGICO 1% FRASCO OU POTE 400 G e outros em sistema de registro de preços, para atender às necessidades da Secretaria de Saúde DF, conforme especificações e quantitativos constantes no Anexo I do Edital.</li> <li>Edital a partir de: 05/04/2018 das 08:00 às 12:00 Hs e das 14:00 às 17:00 Hs</li> <li>Endereço: Sain - Parque Rural Estação Biologica-asa Norte 1º Andar Sala 124 BRASÍLIA (DF)</li> <li>Telefone: (0xx61) 21963712</li> <li>Fax: (0xx61)</li> <li>Entrega da Proposta: 05/04/2018 às 08:00Hs</li> </ul> | NomeTamanhoComprimidoTipoModificadoCRC32Pasta de arquivosEdital PE 109.201846.805747.860Arquivo PDF04/04/2018 09:46244A5D73Relacaoltens92648.81147.050Arquivo PDF04/04/2018 09:46F15C297D |
| <ul> <li>Itens de Material         <ol> <li>SULFADIAZINA</li> <li>SULFADIAZINA, PRINCÍPIO ATIVO DE PRATA, DOSAGEM 1%, INDICAÇÃO CREME<br/>Tratamento Diferenciado: -<br/>Aplicabilidade Decreto 7174: Não<br/>Aplicabilidade Margem de Preferência: Não<br/>Quantidade: 2500<br/>Unidade de fornecimento: POTE 400,00 G</li> <li>ÓXIDO DE ZINCO</li> </ol> </li> </ul>                                                                                                    |                                                                                                    |
| OXIDO DE ZINCO, PRINCIPIO ATIVO ASSOCIADO COM VITAMINA A + VITAMINA D, DOSAGEM150MG + 5.000UI + 900UI/G<br>APRESENTAÇÃO POMADA<br>Tratamento Diferenciado: -<br>Aplicabilidade Decreto 7174: Não<br>Aplicabilidade Margem de Preferência: Não<br>Quantidade: 9000<br>Unidade de fornecimento: BISNAGA 45,00 G                                                                                                    | t/G,                                                                                                    |

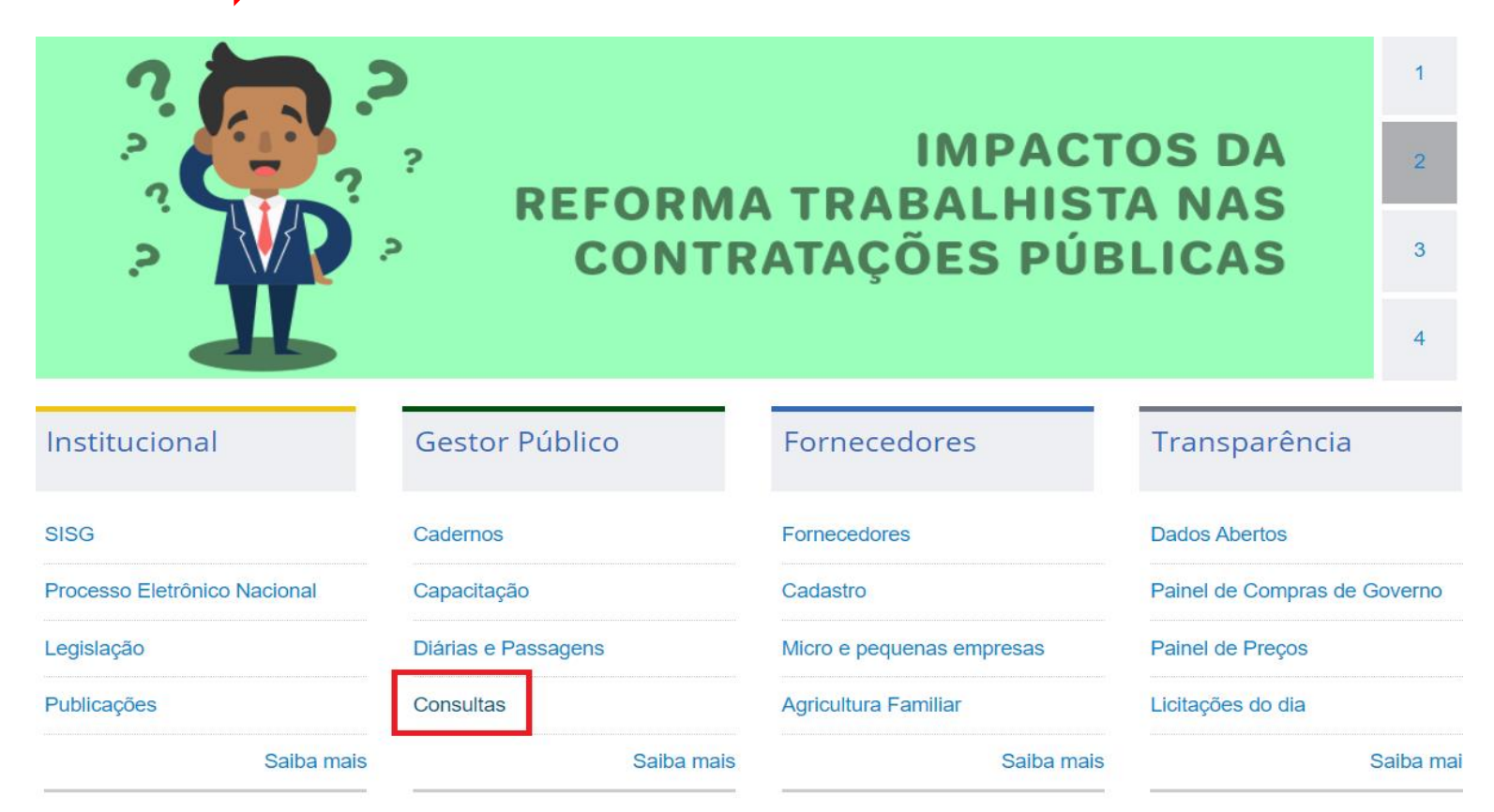

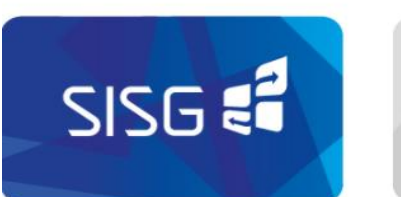

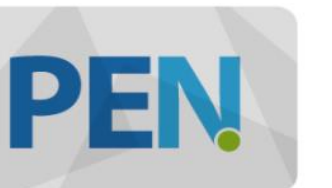

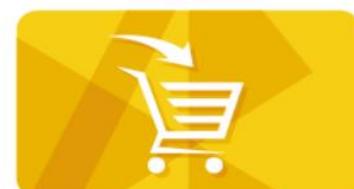

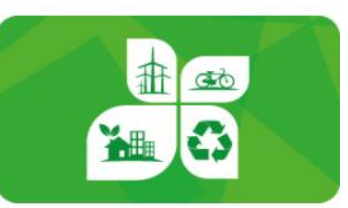

SITE: https://www.comprasgovernamentais.gov.br/ **Portal de Compras** Buscar no portal **GOVERNO FEDERAL** Perguntas frequentes Posso ajudar? TRANSPARÊNCIA BOAS-VINDAS INSTITUCIONAL GESTOR PÚBLICO FORNECEDORES PÁGINA INICIAL > CONSULTAS Consultas INSTITUCIONAL Consultas a links que auxiliam gestores de contratações a sanar dúvidas e visa melhoria das práticas. ACESSO AOS SISTEMAS Compras Governamentais  $\odot$  $\odot$ GESTOR PÚBLICO Fornecedor Gestor Público Eventos Cadernos de Logística Valores Limites e Cadernos Técnicos Orientações e Procedimentos

SITE: https://www.comprasgovernamentais.gov.br/

#### Consultas

Consultas a links que auxiliam gestores de contratações a sanar dúvidas e visa melhoria das práticas.

| Compras Governamentais                                          | ۲ |
|-----------------------------------------------------------------|---|
| Atas                                                            |   |
| Catálogo de Materiais                                           |   |
| Certidão Negativa                                               |   |
| Contratos                                                       |   |
| Cotação Eletrônica                                              |   |
| <ul> <li>Gestão de Ata de Registro de Preço/SRP</li> </ul>      |   |
| <ul> <li>Intenção de Registro de Preço - IRP</li> </ul>         |   |
| Licitações                                                      |   |
| <ul> <li>Pesquisa Textual - Editais</li> </ul>                  |   |
| Pregões                                                         |   |
| <ul> <li>Regime Diferenciado de Contratações - RDC</li> </ul>   |   |
| Sessão Pública                                                  |   |
| <ul> <li>Unidades Administrativas de Serviços Gerais</li> </ul> |   |

Fornecedor

| BOAS-VINDAS                                            | INSTITUCIONAL           | GESTOR PÚBLICO                       | FORNECEDORES            | TRANSPARÊNCIA |
|--------------------------------------------------------|-------------------------|--------------------------------------|-------------------------|---------------|
| Pregões                                                |                         |                                      |                         |               |
| <ul><li>Agendados</li><li>Em andamento</li></ul>       | S                       | elecionar o tipo de<br>se deseja cor | e pregão que<br>Isultar |               |
| <ul> <li>Realizados, Pende</li> </ul>                  | entes de Recurso/Adjud  | icação/Homologação                   |                         |               |
| <ul><li>Revogados, Anula</li><li>Atas/Anexos</li></ul> | dos ou Abandonados      |                                      |                         |               |
| <ul> <li>Internacionais corr</li> </ul>                | n Recurso do BID ou BII | RD                                   |                         |               |

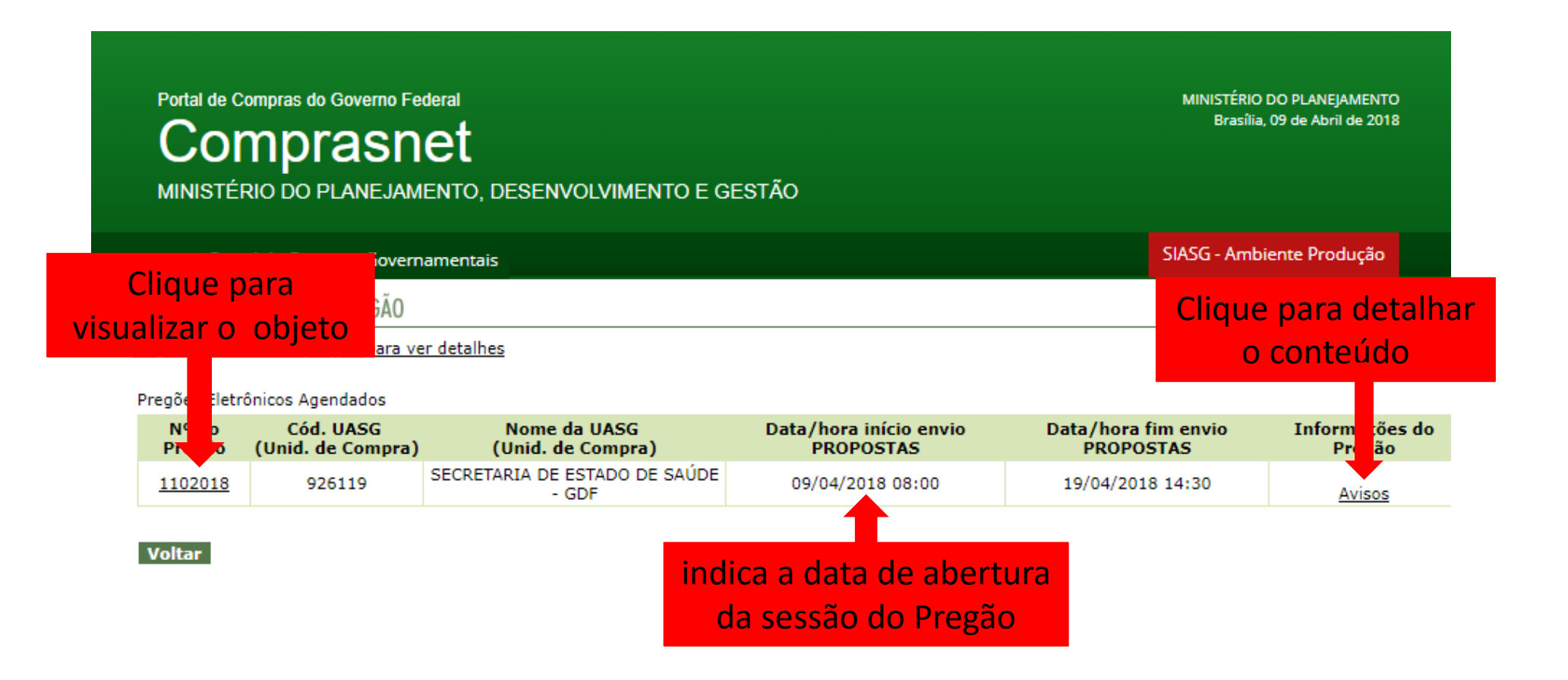

SITE: https://www.comprasgovernamentais.gov.br/

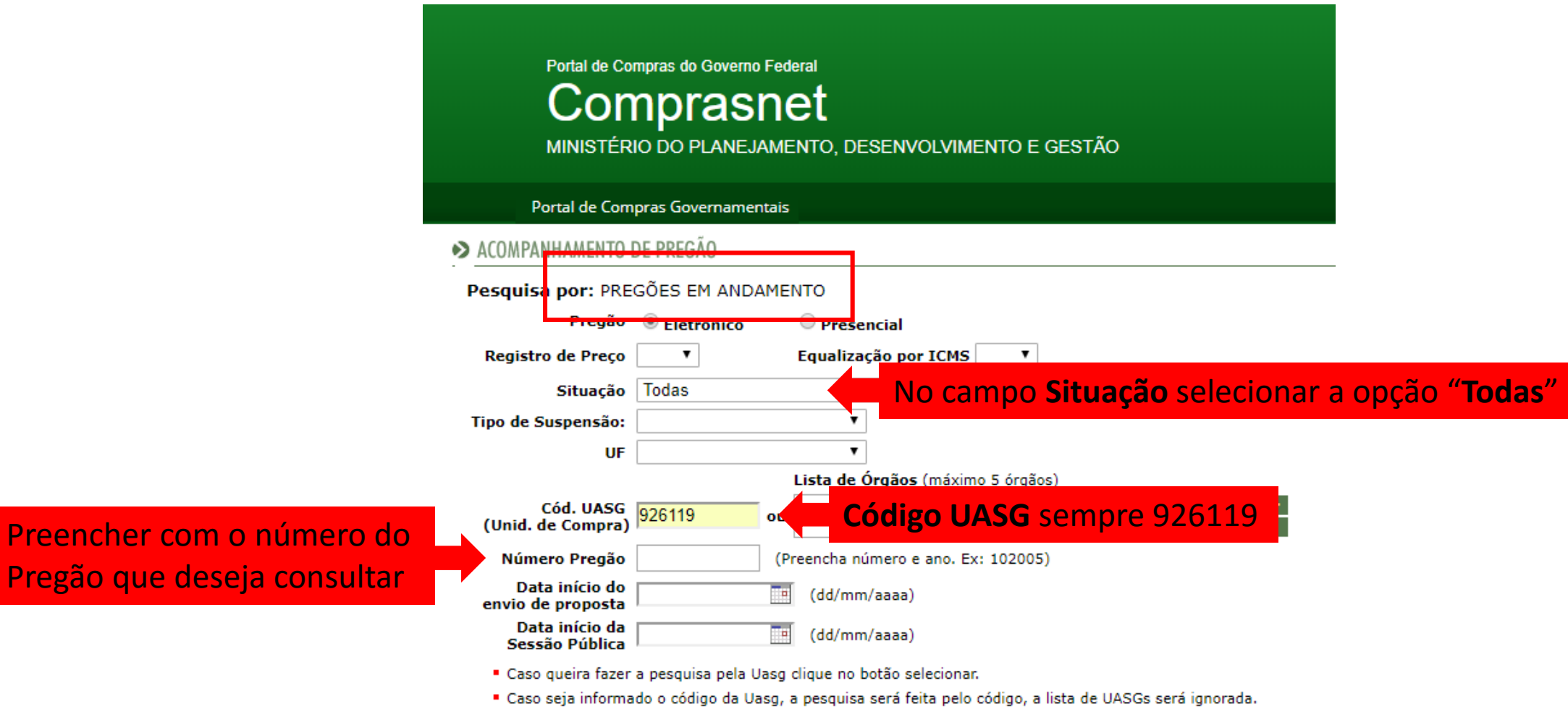

#### Limpar OK

SITE: https://www.comprasgovernamentais.gov.br/

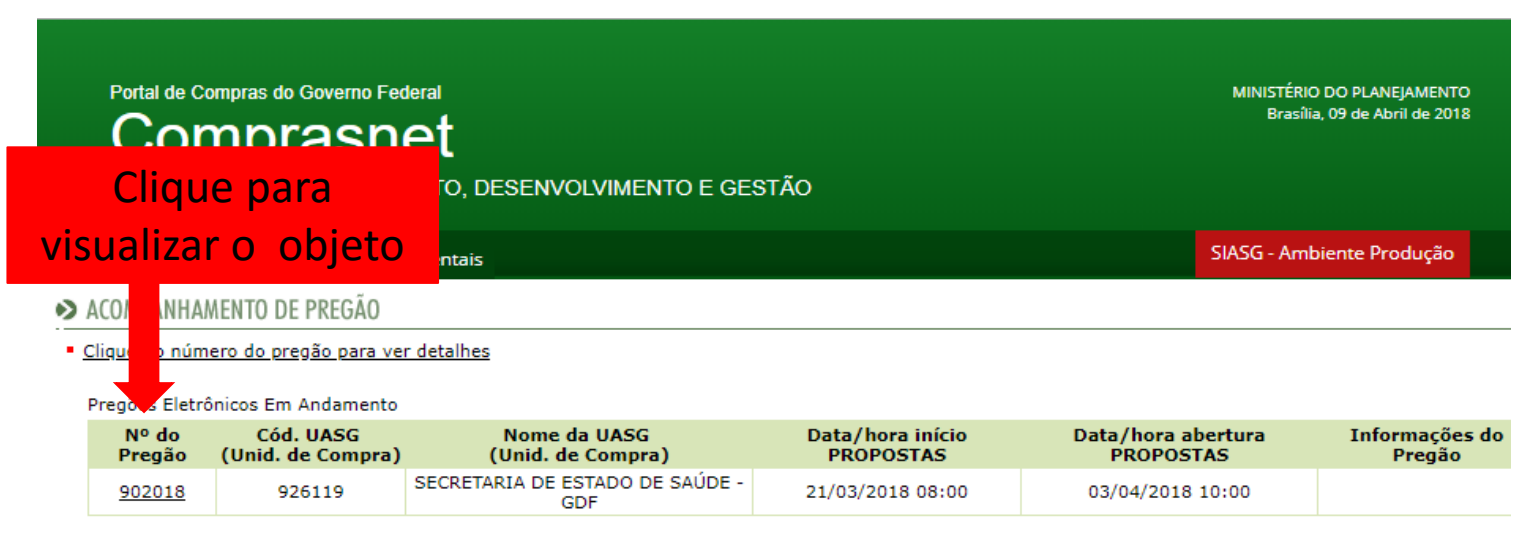

Voltar

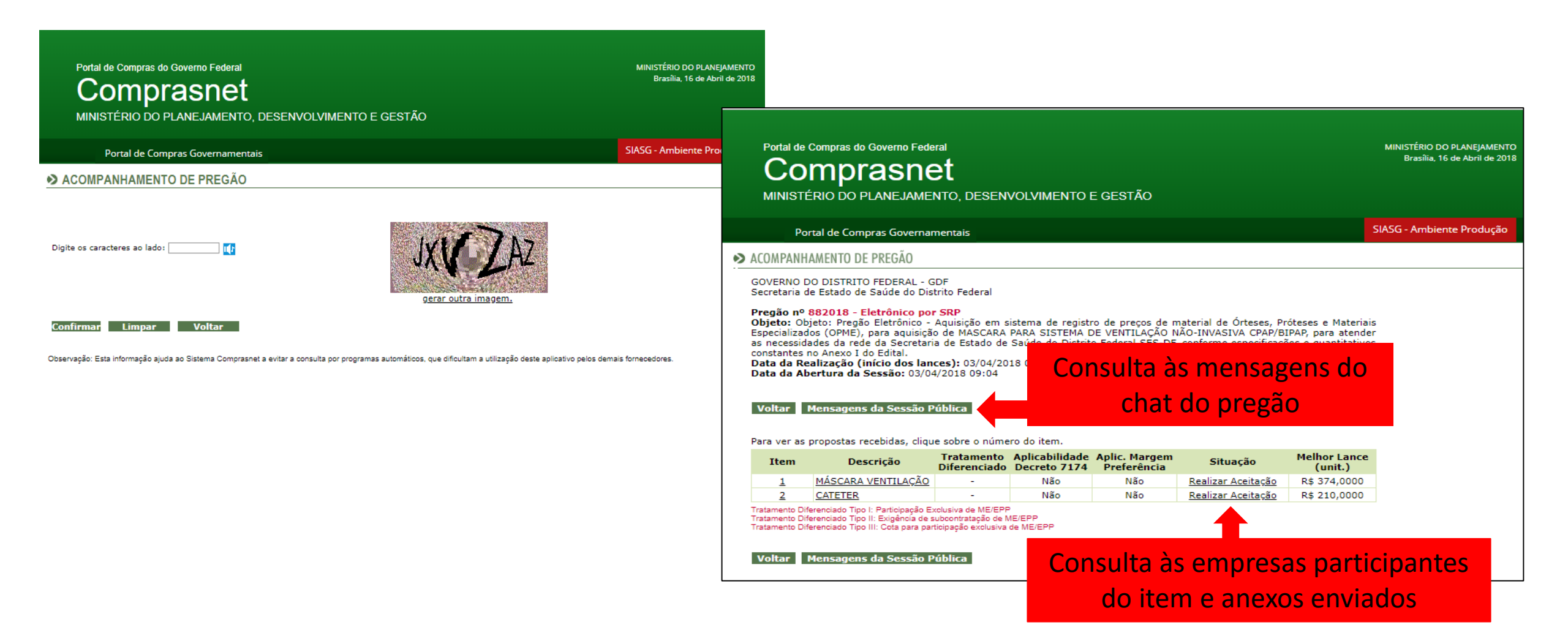

|                              | ?<br>REFORMA<br>P CONTR | IMPACT<br>A TRABALHIST<br>ATAÇÕES PÚB | OS DA<br>A NAS<br>LICAS | 1<br>2<br>3<br>4 |
|------------------------------|-------------------------|---------------------------------------|-------------------------|------------------|
| Institucional                | Gestor Público          | Fornecedores                          | Transparência           |                  |
| SISG                         | Cadernos                | Fornecedores                          | Dados Abertos           |                  |
| Processo Eletrônico Nacional | Capacitação             | Cadastro                              | Painel de Compras de G  | overno           |
| Legislação                   | Diárias e Passagens     | Micro e pequenas empresas             | Painel de Preços        |                  |
| Publicações                  | Consultas               | Agricultura Familiar                  | Licitações do dia       |                  |
| Saiba mais                   | Saiba mais              | Saiba mais                            | 5                       | Saiba mai        |

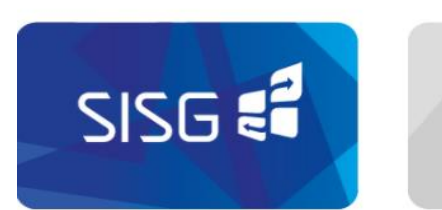

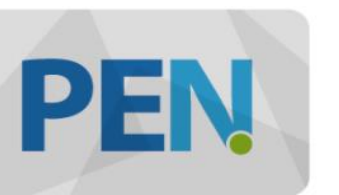

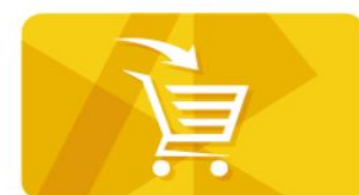

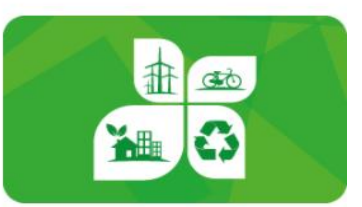

SITE: https://www.comprasgovernamentais.gov.br/ **Portal de Compras** Buscar no portal **GOVERNO FEDERAL** Perguntas frequentes Posso ajudar? TRANSPARÊNCIA BOAS-VINDAS INSTITUCIONAL GESTOR PÚBLICO FORNECEDORES PÁGINA INICIAL > CONSULTAS Consultas INSTITUCIONAL Consultas a links que auxiliam gestores de contratações a sanar dúvidas e visa melhoria das práticas. ACESSO AOS SISTEMAS Compras Governamentais  $\odot$  $\odot$ GESTOR PÚBLICO Fornecedor Gestor Público Eventos Cadernos de Logística Valores Limites e Cadernos Técnicos Orientações e

Procedimentos

SITE: https://www.comprasgovernamentais.gov.br/

#### Consultas

Consultas a links que auxiliam gestores de contratações a sanar dúvidas e visa melhoria das práticas.

| Compras Governamentais                                          | $\odot$ |
|-----------------------------------------------------------------|---------|
| <ul> <li>Atas</li> </ul>                                        |         |
| Catálogo de Materiais                                           |         |
| Certidão Negativa                                               |         |
| Contratos                                                       |         |
| Cotação Eletrônica                                              |         |
| <ul> <li>Gestão de Ata de Registro de Preço/SRP</li> </ul>      |         |
| <ul> <li>Intenção de Registro de Preço - IRP</li> </ul>         |         |
| Licitações                                                      |         |
| Pesquisa Textual - Editais                                      |         |
| Pregões                                                         |         |
| <ul> <li>Regime Diferenciado de Contratações - RDC</li> </ul>   |         |
| <ul> <li>Sessão Pública</li> </ul>                              |         |
| <ul> <li>Unidades Administrativas de Serviços Gerais</li> </ul> |         |

Fornecedor

SITE: https://www.comprasgovernamentais.gov.br/

| BOAS-VINDAS                            | INSTITUCIONAL           | GESTOR PÚBLICO    | FORNECEDORES | TRANSPARÊNCIA |
|----------------------------------------|-------------------------|-------------------|--------------|---------------|
| -                                      |                         |                   |              |               |
| Pregões                                |                         |                   |              |               |
| <ul> <li>Agendados</li> </ul>          |                         |                   |              |               |
| <ul> <li>Em andamento</li> </ul>       |                         |                   |              |               |
| <ul> <li>Realizados, Pende</li> </ul>  | entes de Recurso/Adjudi | cação/Homologação |              |               |
| <ul> <li>Revogados, Anula</li> </ul>   | dos ou Abandonados      |                   |              |               |
| <ul> <li>Atas/Anexos</li> </ul>        |                         |                   |              |               |
| <ul> <li>Internacionais com</li> </ul> | Recurso do BID ou BIF   | RD                |              |               |

Voltar para o topo

SITE: https://www.comprasgovernamentais.gov.br/

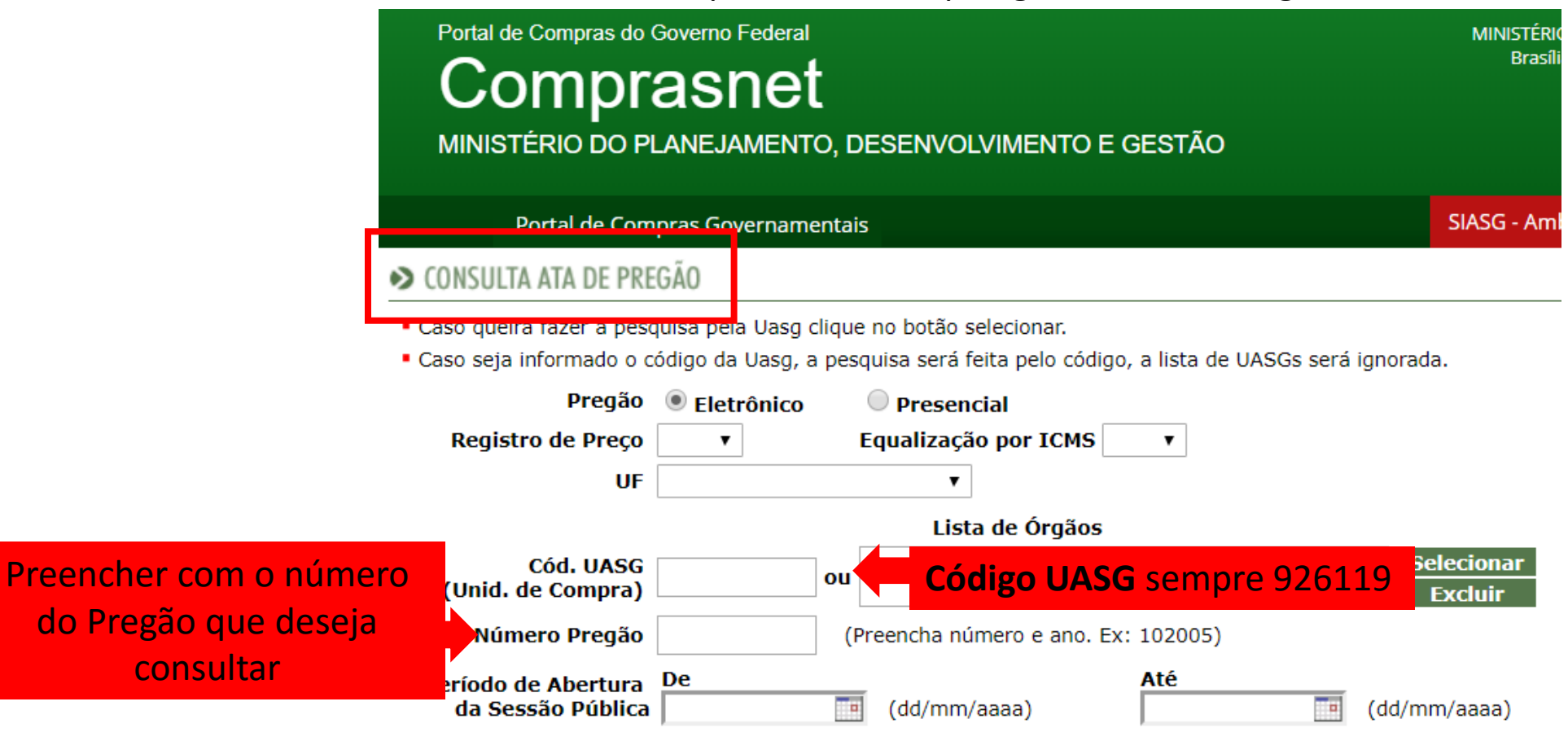

Limpar OK

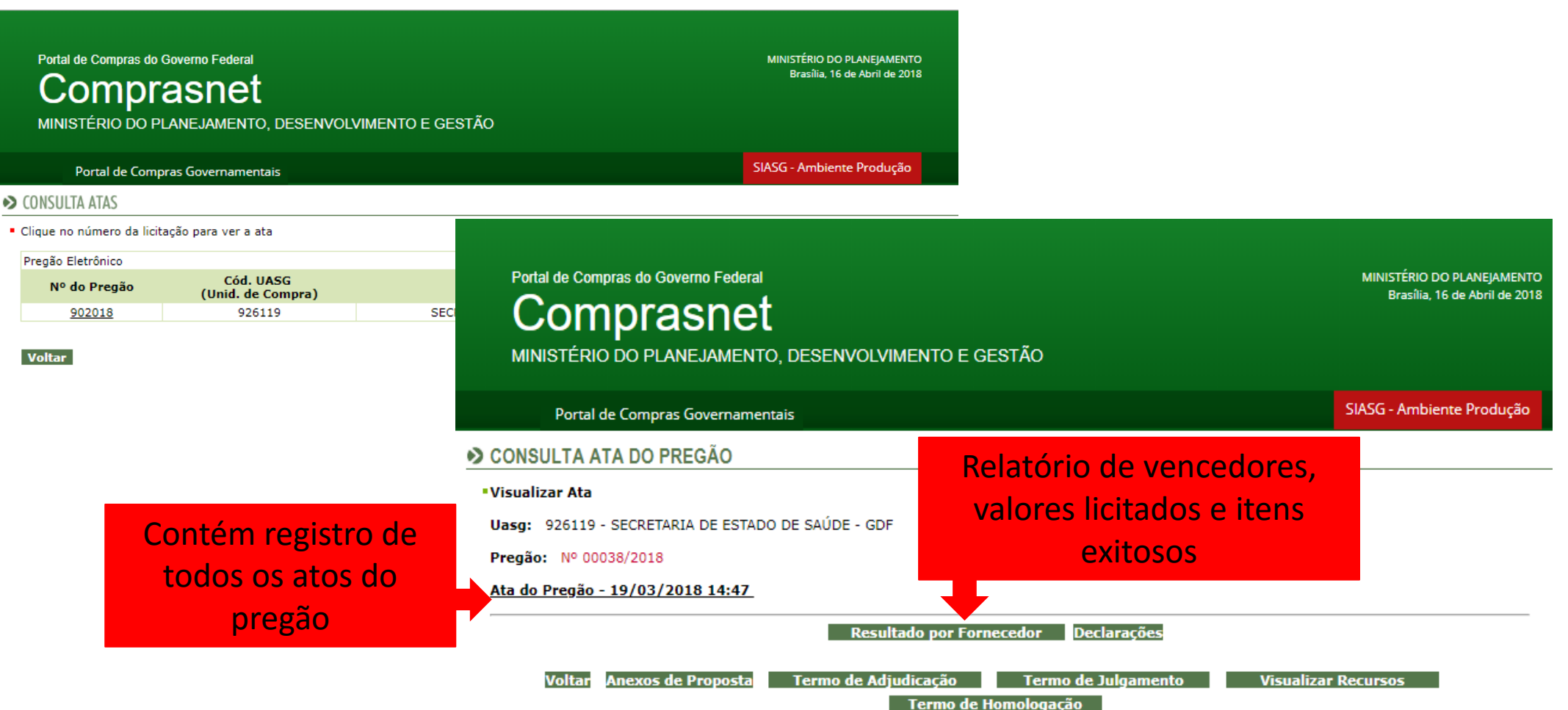